## Guardar un nuevo contacto

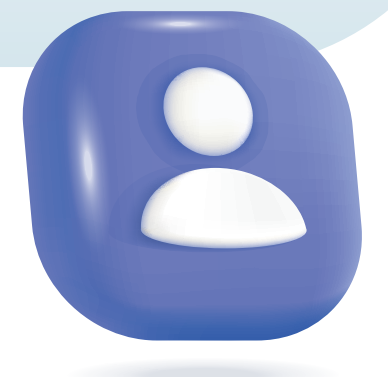

Guardar **un contacto** en tu celular tiene múltiples beneficios que facilitan la comunicación y la organización de tu información personal.

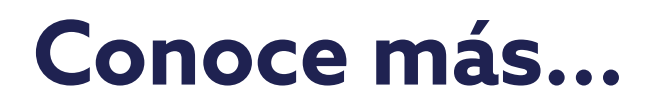

## Guía para guardar un nuevo contacto en tu celular

Esta guía te simplificará el uso de esta herramienta, ayudándote a saber, paso a paso, cómo guardar un **contacto en tu celular.** 

Desbloquea tu celular y busca la aplicación de contactos en tu pantalla de inicio o en el cajón de aplicaciones.

| norsty = -<br>Teen r | 6 8 4 6 <sup>17</sup> 5 4 <sup>17</sup> 5 |  |  |
|----------------------|-------------------------------------------|--|--|
|                      | •••• ••••                                 |  |  |
|                      |                                           |  |  |
| <b>63</b> 🖸          | •                                         |  |  |
| <mark>ම 8</mark>     | 00                                        |  |  |
| 😴 😆                  | 699                                       |  |  |
|                      |                                           |  |  |

| Notas: |  |
|--------|--|
|        |  |
|        |  |
|        |  |
|        |  |
|        |  |
|        |  |

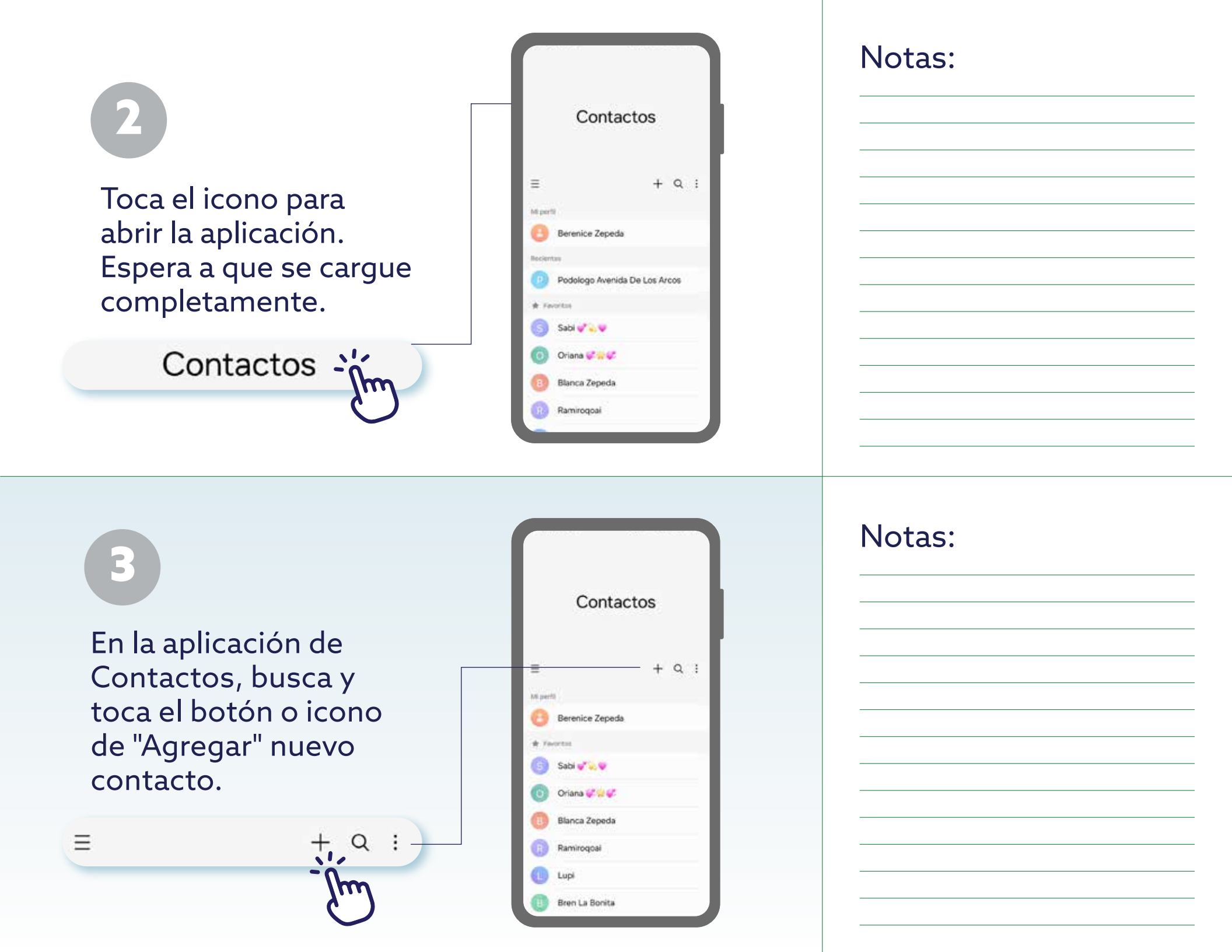

Se abrirá una pantalla donde podrás ingresar la información del contacto. Completa los campos necesarios.

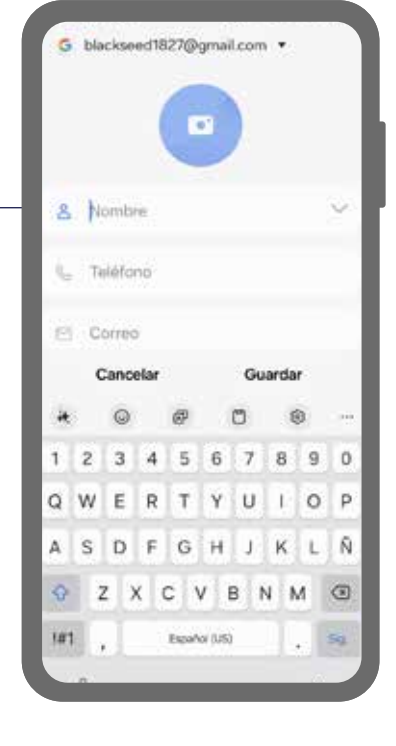

Una vez que hayas ingresado toda la información relevante del nuevo contacto, toca el botón de "Guardar" o "Listo"

Cancelar

8 Nombre

Guardar 🗸

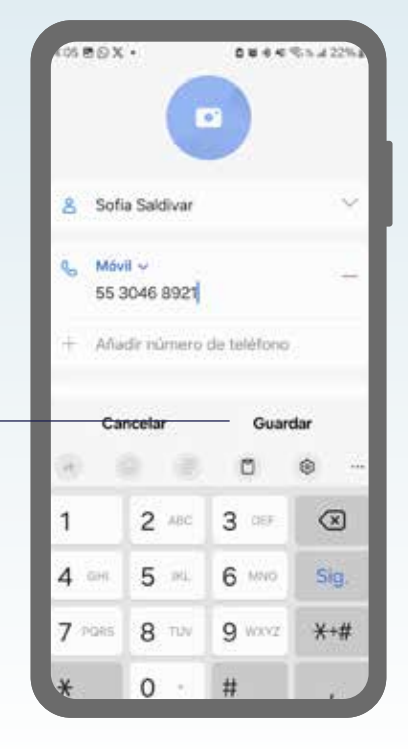

## Notas:

Notas:

## Notas:

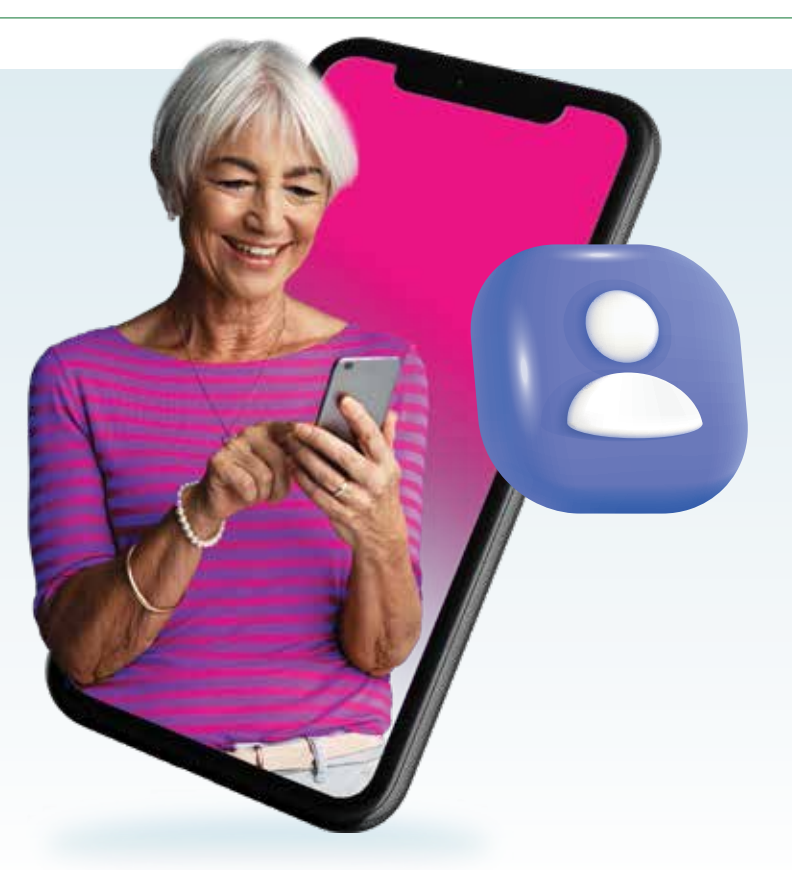

Siguiendo estos pasos, podrás guardar fácilmente un nuevo contacto en la aplicación de Contactos de tu celular, asegurándote de tener la información siempre a la mano y organizada.

La presente guía es una referencia ilustrativa de la aplicación y sus funciones, la distribución, diseño y los botones pueden variar de acuerdo al modelo y marca del dispositivo. Recomendamos hacer los ajustes permitentes mediante el espacio de anotaciones.

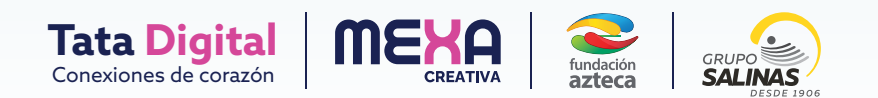